# Google AdSense 发布商使用指南 ——解读您的帐户

# 本章涵盖以下问题:

发布商帐户有些什么功能?

这些功能怎么使用?

各个标签代表的意思?

如何阅读与理解各种报告和提示?

版权声明:

Google AdSense 发布商使用手册的著作权归 Google 所有,并且我们保留随时更改内容的 权利。未经授权,任何人不得对其进行修改或者解释,亦不得将本手册用作商业用途。

在这一章中,我们将对发布商的帐户进行介绍,包括各个标签和各个功能的说明。明确这些内容对您 使用和管理帐户很重要。

『报告−概述』

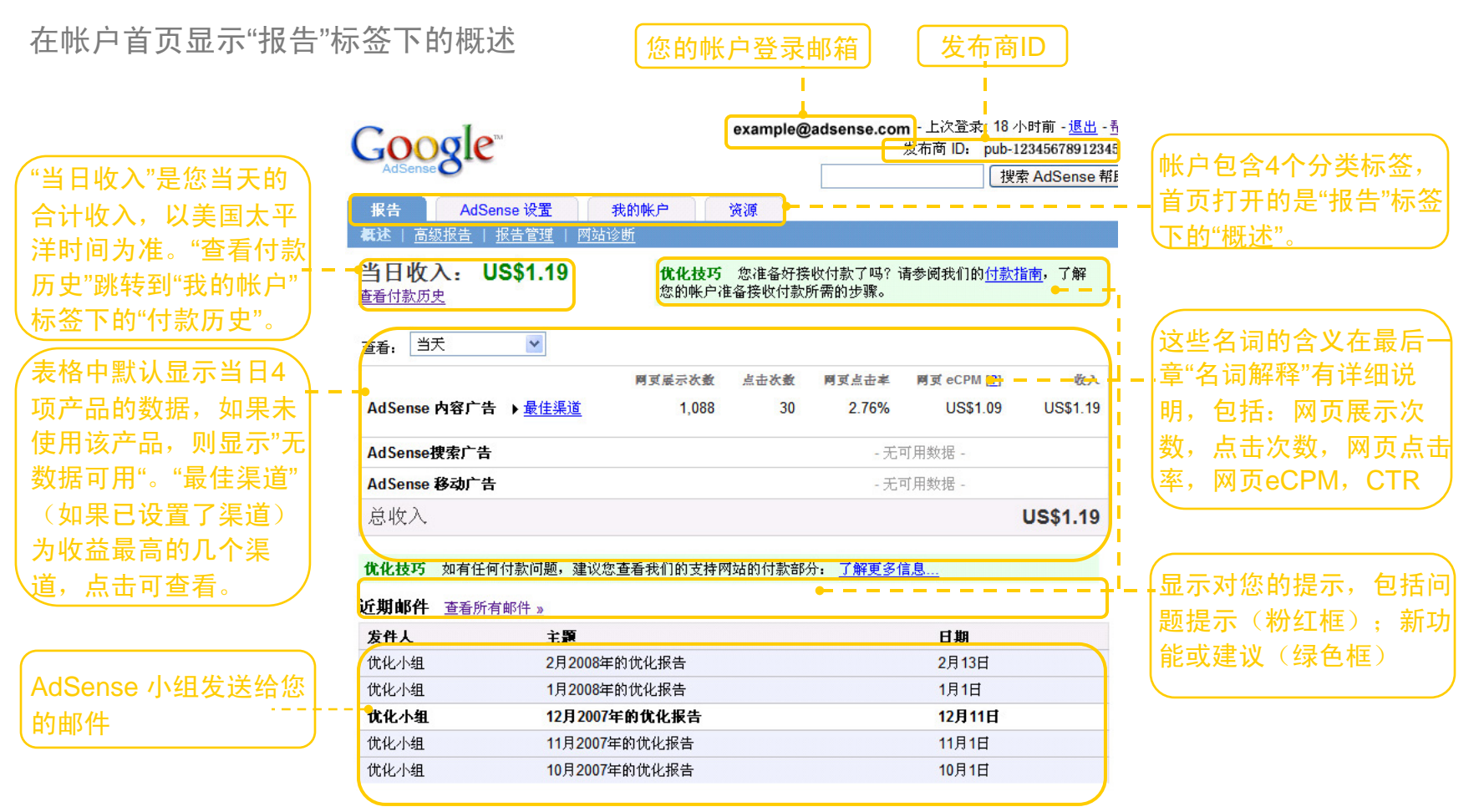

"报告"标签下的"高级报告"提供您投放广告表现的详尽包括,并且您可以自定义设置自己需要的报告内 容。

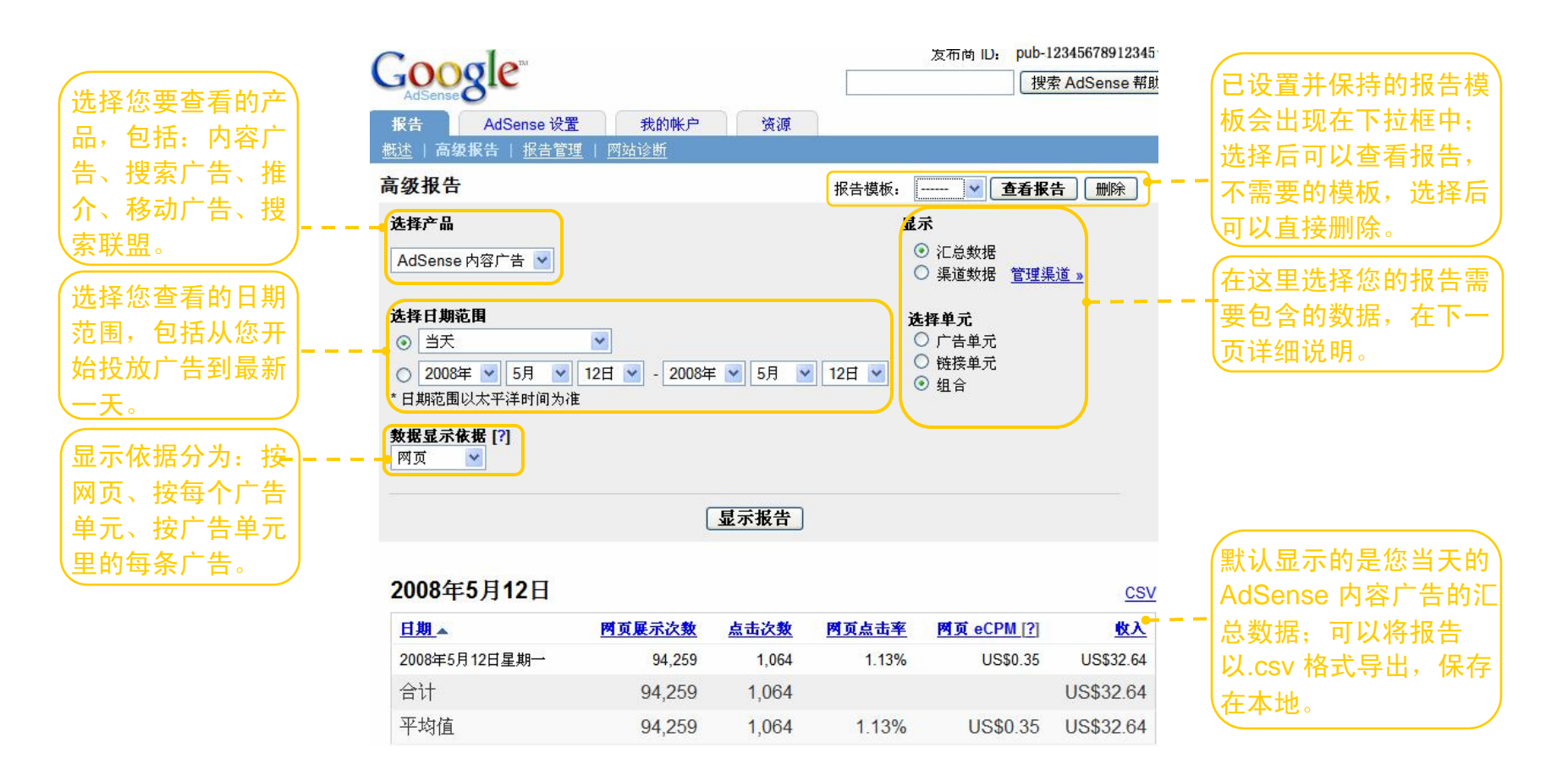

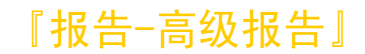

您通过设置渠道,在高级报告里就可以跟踪不同页面、不同广告单元的效果和收益;报告里的数据和 趋势是您调整广告投放,改进和优化广告投放方案的重要依据。渠道分为2种:

**自定义渠道**:为广告单元创建自定义渠道,就可以在这里查看该渠道所对应的特定网页或广告单元的 效果。

URL渠道: 输入顶级域名跟踪整个网站, 输入网址的一部分以跟踪某个目录下的网页的效果。

| Google                                                                         | 及何回 い: pub-12345678912345<br>捜索 AdSense 帮助                                                                                                    | 汇总数据:不区分渠道的数据                                                                   |
|--------------------------------------------------------------------------------|----------------------------------------------------------------------------------------------------|---------------------------------------------------------------------------------|
| 报告     AdSense 设置     我的账户     资源       截述   高级报告   报告管理   网站诊断       高级报告     | 报告模板: V <b>查看报告</b> 删除                                                                                                    | 渠道数据:分渠道显示数据,在之后                                                                |
| <b>选择产品</b><br>AdSense 内容广告 <mark>▼</mark>                                     | <b>星</b> 示<br>○ 江总数据<br>● 渠道数据 管理渠道 »                                                                                                    | 单门云详细灯结如问近门渠道反重。<br>渠道包括:                                                       |
| <b>选择日期范围</b><br>● 当天<br>単天<br>*日:过去7天<br>本月-5月<br>数据<br>上次支付开始-08-4-1<br>所有时间 | 重找渠道       重新设置         逐作中的自定义渠道:       ▲         図02       ■         12       ■         ■ 14       ■         ■ 15       ■         ■ 22       ▼         选择:       全部, 有效, 无效, 无         按以下条件归类:       日期       學道道       ● 两者都是 | 运作中的自定义渠道、运作中的URL<br>渠道、停用的URL渠道、停用的自定<br>义渠道;"运作中"即目前正在使用,<br>"停用的"是目前停止使用的渠道。 |
| 显示报                                                                            | <ul> <li>选择单元</li> <li>广告单元</li> <li>链接单元</li> <li>● 组合</li> <li>(告)</li> </ul>                                                                                                    |                                                                                 |

下面的报告示例的查询条件是汇总数据,并且以网页为单位显示依据。

|               |              |             | -         |                                       |             |
|---------------|--------------|-------------|-----------|---------------------------------------|-------------|
|               |              | 保存为报告模板:    | ○ 輸入新名称   |                                       | 保存          |
| 2008年4月23日    | - 2008年5月12日 |             | ◎ 取代报告    | ~                                     | <u>csv</u>  |
| ;+            | 1 252 023    | 17 368      |           |                                       | 115\$683.20 |
|               | 4,202,920    | 17,500      | 며 공 노 + 공 | · · · · · · · · · · · · · · · · · · · | 00000.20    |
| <u>日期</u> ▲   | <u> </u>     | <u>息击次致</u> | <u> </u>  | MJQ eCPM [?]                          | <u>XX</u>   |
| 2008年4月23日星期三 | 245,266      | /66         | 0.31%     | US\$0.15                              | US\$36.95   |
| 2008年4月24日星期四 | 219,231      | 617         | 0.28%     | US\$0.12                              | US\$25.49   |
| 2008年4月25日星期五 | 183,049      | 586         | 0.32%     | US\$0.12                              | US\$21.82   |
| 2008年4月26日星期六 | 147,639      | 680         | 0.46%     | US\$0.17                              | US\$24.72   |
| 2008年4月27日星期日 | 194,423      | 602         | 0.31%     | US\$0.13                              | US\$25.21   |
| 2008年4月28日星期一 | 223,198      | 662         | 0.30%     | US\$0.13                              | US\$28.05   |
| 2008年4月29日星期二 | 202,448      | 620         | 0.31%     | US\$0.17                              | US\$34.64   |
| 2008年4月30日星期三 | 145,143      | 568         | 0.39%     | US\$0.14                              | US\$20.95   |
| 2008年5月1日星期四  | 130,331      | 532         | 0.41%     | US\$0.20                              | US\$25.67   |
| 2008年5月2日星期五  | 140,411      | 585         | 0.42%     | US\$0.19                              | US\$26.04   |
| 2008年5月3日星期六  | 197,383      | 773         | 0.39%     | US\$0.15                              | US\$29.83   |
| 2008年5月4日星期日  | 229,585      | 864         | 0.38%     | US\$0.14                              | US\$31.58   |
| 2008年5月5日星期一  | 235,570      | 713         | 0.30%     | US\$0.13                              | US\$30.93   |
| 2008年5月6日星期二  | 233,110      | 851         | 0.37%     | US\$0.16                              | US\$36.63   |
| 2008年5月7日星期三  | 245,422      | 766         | 0.31%     | US\$0.14                              | US\$33.22   |
| 2008年5月8日星期四  | 252,639      | 712         | 0.28%     | US\$0.12                              | US\$31.28   |
| 2008年5月9日星期五  | 194,200      | 771         | 0.40%     | US\$0.14                              | US\$26.49   |
| 2008年5月10日星期六 | 155,346      | 697         | 0.45%     | US\$0.21                              | US\$33.34   |
| 2008年5月11日星期日 | 211,017      | 721         | 0.34%     | US\$0.14                              | US\$29.25   |
| 2008年5月12日星期一 | 467,512      | 4,282       | 0.92%     | US\$0.28                              | US\$131.11  |
| 合计            | 4,252,923    | 17,368      |           |                                       | US\$683.20  |
| 平均值           | 212,646      | 868         | 0.41%     | US\$0.16                              | US\$34.16   |
|               |              |             |           |                                       |             |

下面的报告示例的查询条件是:选择了渠道数据查询,查询其中3个自定义渠道。

|               | 2008年1月13日    | ·2008年3   | 月 <b>1日</b> <sup>保存为</sup> | 报告模板:       | 输入新名称…        |                           | 保存 <u>CSV</u> |
|---------------|---------------|-----------|----------------------------|-------------|---------------|---------------------------|---------------|
|               | 合计            |           | 8,605,023                  | 15,741      |               |                           | US\$308.02    |
| ┃报告中增加一栏"渠道"  | <u>日期</u>     | <u>渠道</u> | <u> </u>                   | <u>点击次数</u> | <u> 岡页点击率</u> | <mark>附页 eCPM [?</mark> ] | <u>收入</u>     |
|               | 2008年1月13日星期日 | 内容336x280 | 197,687                    | 286         | 0.14%         | US\$0.03                  | US\$6.62      |
|               | 2008年1月13日星期日 | 分类300x250 | 3,844                      | 41          | 1.07%         | US\$0.29                  | US\$1.13      |
| 在同一日会分别显示3个不  | 2008年1月14日星期一 | 内容336x280 | 196,973                    | 301         | 0.15%         | US\$0.04                  | US\$8.27      |
| 同渠道的数据,渠道—栏标  | 2008年1月14日星期一 | 分类300x250 | 3,836                      | 68          | 1.77%         | US\$0.29                  | US\$1.10      |
| 四赤垣的奴饰; 未垣 仁你 | 2008年1月14日星期一 | 列表300x250 | 7,262                      | 75          | 1.03%         | US\$0.19                  | US\$1.39      |
| 明的定合个条理的石标,如  | 2008年1月15日星期二 | 内容336x280 | 204,102                    | 323         | 0.16%         | US\$0.04                  | US\$9.08      |
| 何万渠道命名如何设直渠道  | 2008年1月15日星期二 | 分类300x250 | 3,683                      | 35          | 0.95%         | US\$0.20                  | US\$0.74      |
| 在"厂告管理和设置"一章详 | 2008年1月15日星期二 | 列表300x250 | 8,339                      | 69          | 0.83%         | US\$0.14                  | US\$1.15      |
| 【细介绍。         | 2008年1月16日星期三 | 内容336x280 | 195,078                    | 300         | 0.15%         | US\$0.06                  | US\$10.89     |
|               | 2008年1月16日星期三 | 分类300x250 | 3,775                      | 60          | 1.59%         | US\$0.24                  | US\$0.90      |
|               | 2008年1月16日星期三 | 列表300x250 | 8,351                      | 38          | 0.46%         | US\$0.04                  | US\$0.37      |
|               | 2008年1月17日星期四 | 内容336x280 | 219,037                    | 260         | 0.12%         | US\$0.02                  | US\$4.12      |
|               | 2008年1月17日星期四 | 分类300x250 | 3,929                      | 35          | 0.89%         | US\$0.17                  | US\$0.65      |
|               | 2008年1月17日星期四 | 列表300x250 | 9,539                      | 16          | 0.17%         | US\$0.05                  | US\$0.43      |
|               | 2008年1月18日星期五 | 内容336x280 | 213,447                    | 345         | 0.16%         | US\$0.03                  | US\$6.05      |
|               | 2008年1月18日星期五 | 分类300x250 | 4,018                      | 32          | 0.80%         | US\$0.26                  | US\$1.04      |
|               | 2008年1月18日星期五 | 列表300x250 | 9,102                      | 23          | 0.25%         | US\$0.05                  | US\$0.47      |

下面的报告示例的查询条件是:根据每条广告(即单个广告)显示数据,另外选择自定义渠道数据。

| 2008年1月13日    | ∃ - 200              | 8年3月1日            | 保存为报告核        | 皈: 输入新 | f名称…  | 保                  | 存 <u>CSV</u> |
|---------------|----------------------|-------------------|---------------|--------|-------|--------------------|--------------|
| 合计            |                      |                   | 28,204,937    | 15,741 |       |                    | US\$308.02   |
| <u>日期</u> ▲   | <u>渠道</u>            | <u> 确定目标 [?</u> ] | <u>广告展示次数</u> | 点击次数   | 广告点击率 | <u>广告 eCPM [?]</u> | 收入           |
| 2008年1月13日星期日 | 内容<br>336x280        | 内容相关              | 650,714       | 253    | 0.04% | US\$0.01           | US\$3.45     |
| 2008年1月13日星期日 | 内容<br>336x280        | 放置                | 26,587        | 33     | 0.12% | US\$0.12           | US\$3.17     |
| 2008年1月13日星期日 | 分类<br>300x250        | 内容相关              | 4,762         | 23     | 0.48% | US\$0.13           | US\$0.60     |
| 2008年1月13日星期日 | 分类<br>300x250        | 放置                | 1,779         | 18     | 1.01% | US\$0.30           | US\$0.53     |
| 2008年1月14日星期一 | 内容<br>336x280        | 内容相关              | 471,539       | 203    | 0.04% | US\$0.01           | US\$2.96     |
| 2008年1月14日星期一 | 内容<br>336x280        | 放置                | 78,917        | 98     | 0.12% | US\$0.07           | US\$5.31     |
| 2008年1月14日星期一 | 分类<br>300x250        | 内容相关              | 1,866         | 2      | 0.11% | US\$0.01           | US\$0.02     |
| 2008年1月14日星期一 | 分类<br>300x250        | 放置                | 3,123         | 66     | 2.11% | US\$0.35           | US\$1.08     |
| 2008年1月14日星期一 | 列表<br>300x250        | 内容相关              | 1,986         | 2      | 0.10% | US\$0.01           | US\$0.01     |
| 2008年1月14日星期一 | 列表<br>300x250        | 放置                | 6,828         | 73     | 1.07% | US\$0.20           | US\$1.37     |
| 2008年1月15日星期二 | 内容<br>336x280        | 内容相关              | 575,614       | 255    | 0.04% | US\$0.01           | US\$3.05     |
| 2008年1月15日星期二 | 内容<br>336x280        | 放置                | 62,977        | 68     | 0.11% | US\$0.10           | US\$6.03     |
| 2008年1月15日星期二 | 分类<br><b>300x250</b> | 内容相关              | 3,160         | 10     | 0.32% | US\$0.09           | US\$0.27     |
| 2008年1月15日星期二 | 分类<br>300x250        | 放置                | 3,336         | 25     | 0.75% | US\$0.14           | US\$0.47     |
| 2008年1月15日星期二 | 列表<br>300x250        | 内容相关              | 7,270         | 7      | 0.10% | US\$0.02           | US\$0.17     |
| 2008年1月15日星期二 | 列表<br>300x250        | 放置                | 6,524         | 62     | 0.95% | US\$0.15           | US\$0.98     |

### 『报告-报告管理』

"报告管理"标签下,以前生成的报告可以在这里查看并保存下来。同时,可以设置将报告定期发送到 自己设定的邮件地址。

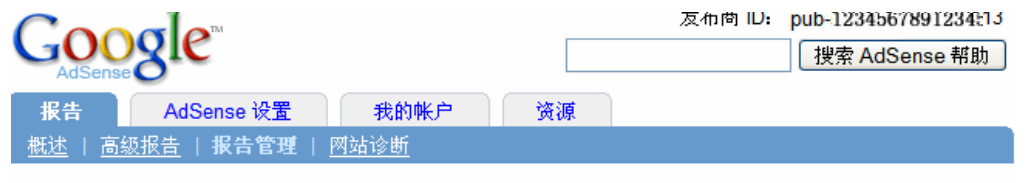

### 报告管理

在此页面,您可以修改您储存的报告并设置将报告寄给您。 提醒您,每月报告会在每月的第一天传送,而每周报告则会在每星期一传送。

#### 最近生成的报告

| 报告名称                                                                                          | 创建于                                              | 类型                                          | 状态        | 获取报告                   | 1911日二星近十廿的44年 占                                                                        |
|-----------------------------------------------------------------------------------------------|--------------------------------------------------|---------------------------------------------|-----------|------------------------|-----------------------------------------------------------------------------------------|
| 一次性报告                                                                                         | 2008-5-12 下午10:12                                | 一次性                                         | 就绪        | <u>查看</u>   <u>CSV</u> |                                                                                         |
| 一次性报告                                                                                         | 2008-5-12 下午10:11                                | 一次性                                         | 就绪        | <u> 查看   CSV</u>       | 有"打开该报告,点击"CSV"以.                                                                       |
| 一次性报告                                                                                         | 2008-5-12 下午10:11                                | 一次性                                         | 就绪        | <u>查看</u>   <u>CSV</u> | 式导出该报告。                                                                                 |
| 一次性报告                                                                                         | 2008-5-12 下午8:13                                 | 一次性                                         | 就绪        | <u>查看</u>   <u>CSV</u> |                                                                                         |
| 一次性报告                                                                                         | 2008-5-12 下午8:13                                 | 一次性                                         | 就绪        | <u>查看</u>   <u>CSV</u> |                                                                                         |
|                                                                                               |                                                  |                                             |           |                        | 一一口以显示最近生成的20分报告                                                                        |
| <u> </u>                                                                                      | <u>报告</u> ——————————                             |                                             |           |                        |                                                                                         |
| 显示最近的 20 份持<br>已保存报告模<br>报告名称                                                                 | 报告<br>莫板<br>频率                                   | ( <u>修改地址</u> )                             | 格式        |                        | "频率"一栏为该报告定期发送约                                                                         |
| <u>显示最近的 20 份持</u><br>已保存报告模<br>报告名称<br>□01                                                   | 报告 表板 频率 收件地址: 从不 ▼                              | ( <u>修改地址</u> )                             | 格式        |                        | "频率"一栏为该报告定期发送约频率,选择"从不"不会显示收缩                                                          |
| <u>显示最近的 20 份</u><br><b>已保存报告模</b><br><b>报告名称</b><br>□01<br>□02                               | 报告 授板 频率 收件地址: 从不 ▼ 从不 ▼                         | ( <u>修改地址</u> )                             | 格式        |                        | "频率"一栏为该报告定期发送约频率,选择"从不"不会显示收付<br>业,选择"每日","每周","每月                                     |
| <u>显示最近的 20 份</u><br><b>已保存报告模</b><br><b>报告名称</b><br>□ 01<br>□ 02<br>□ hunry                  | 报告 授板 频率 收件地址: 从不 ♥ 从不 ♥ ④日 ♥ hunry101@          | ( <u>修改地址</u> )<br>gmail.com <mark>▼</mark> | 格式<br>CS\ | V-EXCEL V              | "频率"一栏为该报告定期发送约频率,选择"从不"不会显示收得<br>址,选择"每日","每周","每月<br>出现收件地址下拉框供您可以                    |
| <u>起示最近的 20 份</u><br><b>已保存报告模</b><br><b>报告名称</b><br>□ 01<br>□ 02<br>□ hunry<br><b>保存更改</b> f | 报告 後板 频率 收件地址: 从不 ♥ 从不 ♥ 每日 ♥ hunry101@ 删除已选中的报告 | ( <u>修改地址</u> )<br>gmail.com <mark>》</mark> | 格式<br>CS\ | V-EXCEL V              | "频率"一栏为该报告定期发送约频率,选择"从不"不会显示收得<br>址,选择"每日","每周","每月<br>出现收件地址下拉框供您可以<br>择。收件地址点击"修改地址"可 |

### 『报告-网站诊断』

网站诊断中你可以查看到您的哪些网址在工具中显示为被拦截,即我们的服务器未能抓取该网址到我们的索引中,并且这里会提供拦截的原因和最近的时间。

#### 出现拦截的网址状态的示例

|                       | gle               |      |    | 发布商 ID: | pub-123456789123453<br>搜索 AdSense 帮助 |
|-----------------------|-------------------|------|----|---------|--------------------------------------|
| 报告                    | AdSense 设置        | 我的帐户 | 资源 |         |                                      |
| <u> 概述</u>   <u>高</u> | 级报告   <u>报告管理</u> | 网站诊断 |    |         |                                      |

#### 网站诊断

查看与 Google 为显示相关广告而抓取的网页有关的诊断信息详情。 [?]

如果抓取工具发现您的网页存在问题,会将这些问题列在下表中。建议您解决这些问题,以便我们抓取您的 更多网页并提供相关的广告。

要获得有关解决拦截网址问题的帮助,请访问支持中心

此抓取报告每周更新,我们无法满足更为频繁的抓取要求。另外请注意,此报告并非面面俱到。

#### 已拦截网址▲

http://images.google.cn/imgres?imgurl=http://img.tom.com/news/2004122102022637022\_0.jpg&ir images%3Fq%3D%25E4%25B8%25AD%25E5%259B%25BD%25E8%25A1%258C%25E6%2594%

http://images.google.cn/imgres?imgurl=http://www.gdzijin.gov.cn/images/zjgl/xzx.jpg&imgrefurl=1 images%3Fq%3D1940%25E4%25B8%259C%25E5%258C%2597%25E5%259C%25B0%25E5%25

http://images.google.cn/imgres?imgurl=http://www.jnxmzj.gov.cn/UploadFile/27-1.jpg&imgrefurl=h images%3Fq%3D%25E5%259F%258E%25E5%2597%259D%25E5%259C%25B0%25E5%259B%

http://images.google.cn/imgres?imgurl=http://www.xzqh.org/quhua/21ln/210200-1.gif&imgrefurl=h' images%3Fq%3D%25E5%25A4%25A7%25E8%25BF%259E%25E6%2597%2585%25E6%25B8%

http://images.google.cn/imgres?imgurl=http://www.xzqh.org/quhua/21ln/210300.gif&imgrefurl=http

http://images.google.cn/imgres?imgurl=http://www.xzqh.org/quhua/21ln/211000.gif&imgrefurl=http: images%3Fq%3D%25E8%25BE%25BD%25E9%2598%25B3%26um%3D1%26complete%3D1%26

http://images.google.cn/imgres?imgurl=http://www.xzqh.org/quhua/21ln/211422.gif&imgrefurl=http: images%3Fq%3D%25E5%25BB%25BA%25E6%2598%258C%25E6%25A6%2586%25E6%25A0%

http://images.google.cn/imgres?imgurl=http://www.yellowsheepriver.com/economy/nx0\_hongsipu/ 129&prev=/

images%3Fq%3D%25E7%25BA%25A2%25E5%25AF%25BA%25E5%25A0%25A1%25E5%25BC

http://www.xzqh.org/QUHUA/51sc/quhua

请注意:我们的抓取工具独立于 Google.com 抓取工具,不会影响 Google 搜索排名。有关 Google 向网 站管理员提供的其他资源的详情,请访问 Google 网站管理员中心。

#### 没有拦截网址的状态的示例

| Google                                                                                             | 及佈問 IU: pub-12345678912345<br>搜索 AdSense 帮助 |
|----------------------------------------------------------------------------------------------------|---------------------------------------------|
| 报告         AdSense 设置         我的帐户         资源           #状法         富怒报告         报告管理         网站诊断 |                                             |
| <u>网站诊断</u>                                                                                        |                                             |
| 查看与 Google 为显示相关广告而抓取的网页有关的诊断信息详情。 [?]                                                             |                                             |
| 如果抓取工具发现您的网页存在问题,会将这些问题列在下表中。建议您<br>相关的广告。                                                         | 解决这些问题,以便我们抓取您的更多网页并提供                      |

要获得有关解决拦截网址问题的帮助,请<mark>访问支持中心</mark>

此抓取报告每周更新,我们无法满足更为频繁的抓取要求。另外请注意,此报告并非面面俱到。

| 已拦截两址 | 拦截原因 ??    | 上一次抓取尝试 |
|-------|------------|---------|
|       | 您目前没有拦截网址。 |         |

### 『AdSense 设置』

"AdSense 设置"标签下的共有7项内容。

"获取广告"是生成、设置广告代码,在手册的第四章"投放广告"中会有详细介绍;

其余6项内容,包括"管理广告"、"调色板"、"渠道"、"竞争性广告过滤器"、"网站验证"、"允许的网站" 会在第五章"广告管理和设置"中会详细介绍。

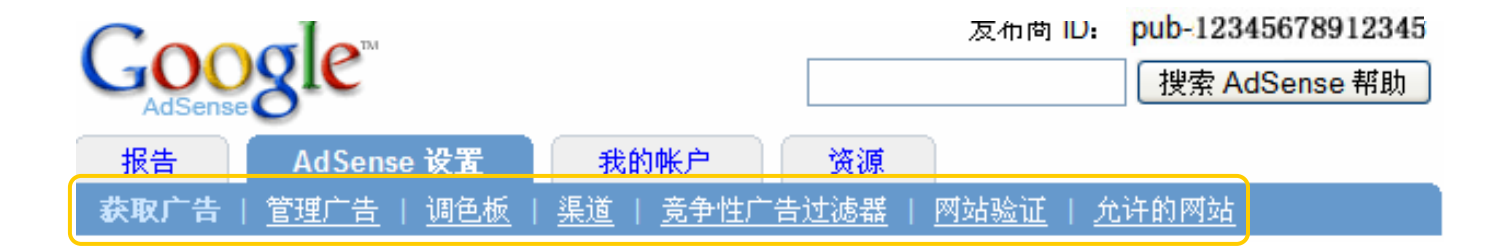

### 『我的帐户-帐户设置』

对于帐户信息和各种选项的更新,在"帐户设置"里可以完成。

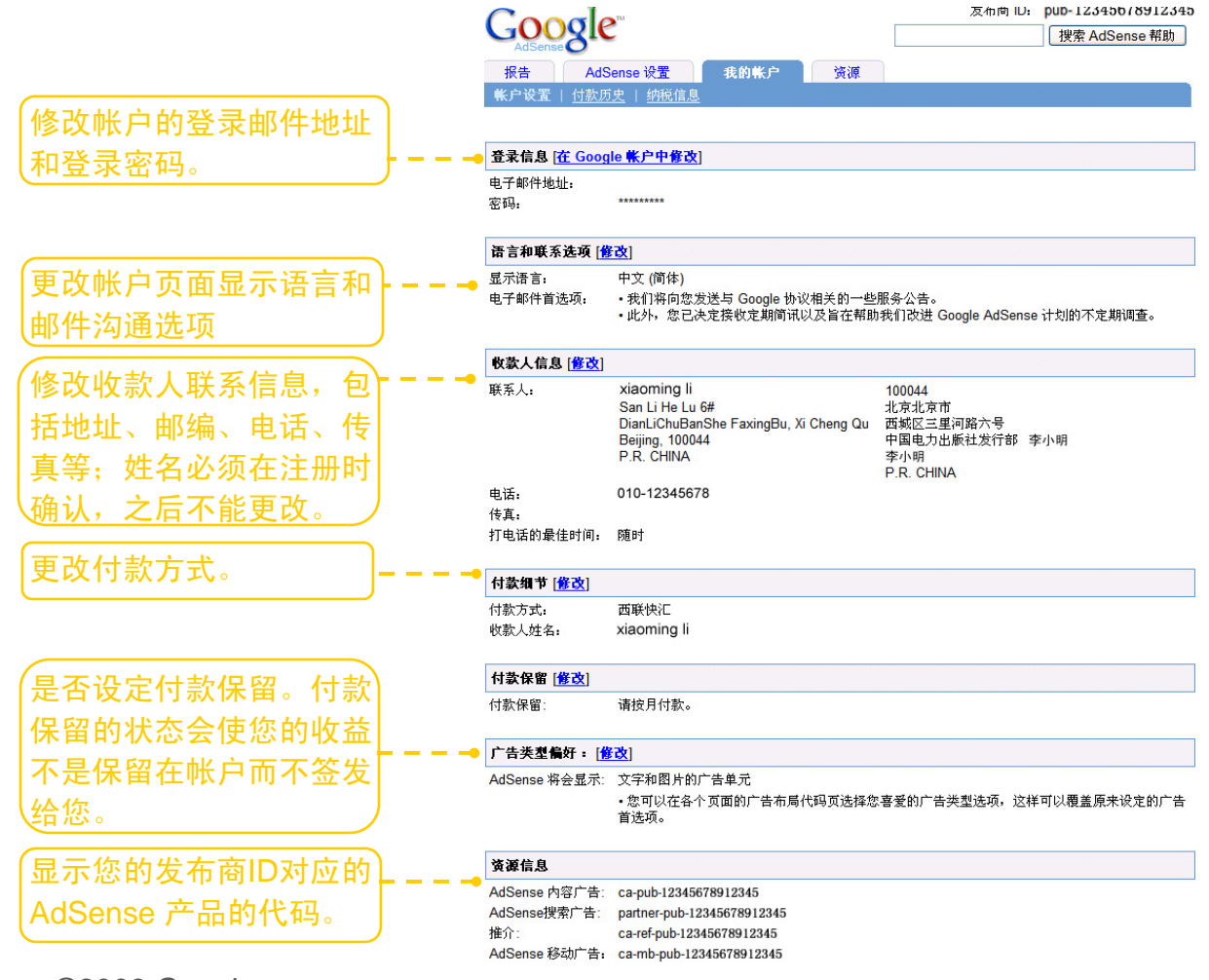

## 『我的帐户-付款历史』

"付款历史"里可以查看按月计算的收入和付款记录。

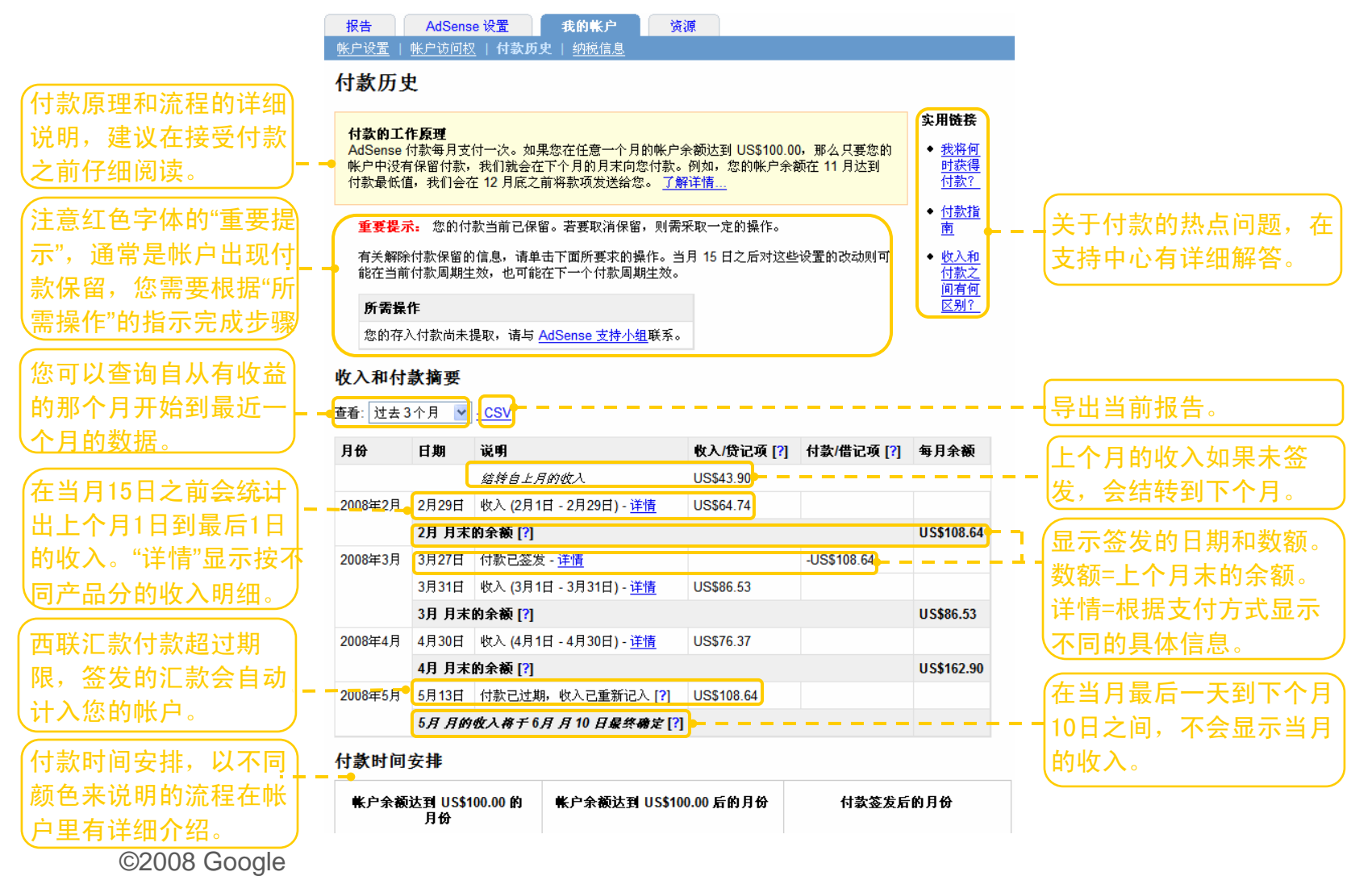

### 『我的帐户-付款历史』

选择"西联汇款"为支付方式,提取时需要提供相应的"付款细节"里的信息。

选择"支票"为支付方式,如果需要止付或者重发支票,需要提供相应的"付款细节"里的信息。

#### "西联汇款"付款细节示例

| 报告            | AdSense 设置                 | 我的帐户        | 资源 |
|---------------|----------------------------|-------------|----|
| <u>帐户设置</u>   | <u>帐户访问权</u>   <b>付款历史</b> | <u>纳税信息</u> |    |
| <u>付款历史</u> > | <b>2008-3-27</b> 付款细节      |             |    |
|               |                            |             |    |

### "支票"付款细节示例

| 报告            | AdSense 🕅            | 2置   | 我的帐户 | 资源 |
|---------------|----------------------|------|------|----|
| <u>帐户设置</u>   | 付款历史                 | 纳税信息 |      |    |
| <u>付款历史</u> > | <b>2008-4-25</b> 付款约 | 细节   |      |    |
|               |                      |      |      |    |
| 什款主册          | 土田                   | 1    |      |    |
| NEX DEC:      | 又示                   | _    |      |    |
| 付款日期:         | 2008-4-30            |      |      |    |
| 付款号码:         | -                    |      |      |    |
|               |                      | -    |      |    |
| 什款公预。         | 1100 \$512.09        | -    |      |    |
| 刊 秋 金 御:      | 0.20 \$212.98        |      |      |    |
|               |                      |      |      |    |

| 17款日期: 2008-3-27<br>汇款监控号 (MTCN) 0008417622 | 付款万式:                            | 西联快汇       |
|---------------------------------------------|----------------------------------|------------|
| 化动性的 (WITCN) 000041/622                     | 1)秋日期:<br>江訪吃坊县(MTCN)            | 2008-3-27  |
|                                             | に<br>訳<br>血<br>位<br>す<br>(MITCN) | 0008417622 |
|                                             |                                  |            |

收入对帐单

在当地西联代理机构领取款项时,请注意携带以下材料: ◆

- ▲付款金额
- 。该笔付款的汇款监控号 (MTCN)
- 政府核发的有效证件 (护照、驾驶执照、身份证等)
- 汇款人信息:

Google Inc. 1600 Amphitheatre Parkway Mountain View, CA 94043 USA

收入对帐单

### 『我的帐户-纳税信息』

对于帐户信息和各种选项的更新,在"帐户设置"里可以完成。

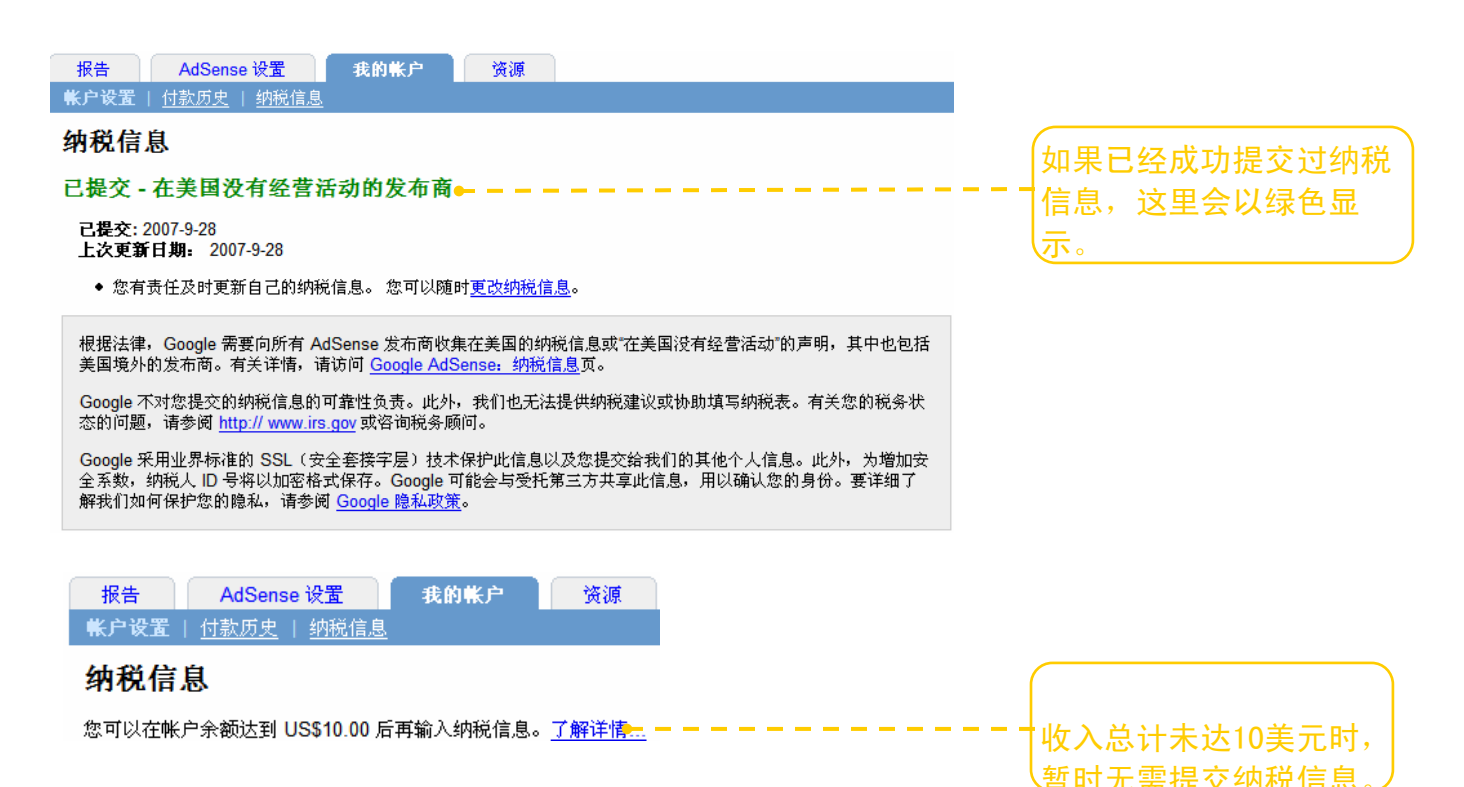

### 『我的帐户-帐户访问权』

对于帐户信息和各种选项的更新,在"帐户设置"里可以完成。

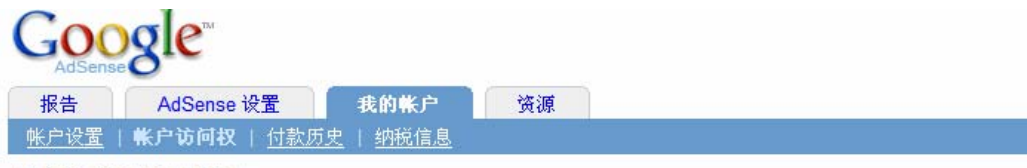

#### 具有访问权的托管方

如果您使用了第三方服务(例如 Blogger)来管理 AdSense 帐户,该服务将作为托管方列于以下位置。托管方是指为了通 过其站点管理您的 AdSense 帐户而需要对您的 AdSense 广告代码和报告进行访问的网站或服务。托管方无法访问您的地 址或付款信息,而且您可以随时禁止其访问您的 AdSense 帐户。

| 网站             | 1                       | 毛管方的收<br>入分成 | 操作    |             |
|----------------|-------------------------|--------------|-------|-------------|
| blogger.com    |                         |              | 禁止访问  |             |
|                | 内容 (AdSense Online)     | 0.0 %        |       | 当 州祝信息,这里会k |
|                | 搜索 (AdSense Online)     | 不适用          |       | (梁巴亚小       |
|                | 推介 (AdSense Online)     | 不适用          |       |             |
|                | 搜索投放渠道 (AdSense Online) | 不适用          |       |             |
| www.flixya.com |                         |              | 授予访问权 |             |
|                | 内容 (AdSense Online)     | 0.0 %        |       |             |
|                | 搜索 (AdSense Online)     | 0.0 %        |       |             |
|                | 推介 (AdSense Online)     | 0.0 %        |       |             |
|                | 搜索授放渠道 (AdSense Online) | 不适用          |       |             |

### 『资源』

我们把为您提供的服务和与 AdSense 相关的资源,整合到了您的帐户,方便您的使用和查询。

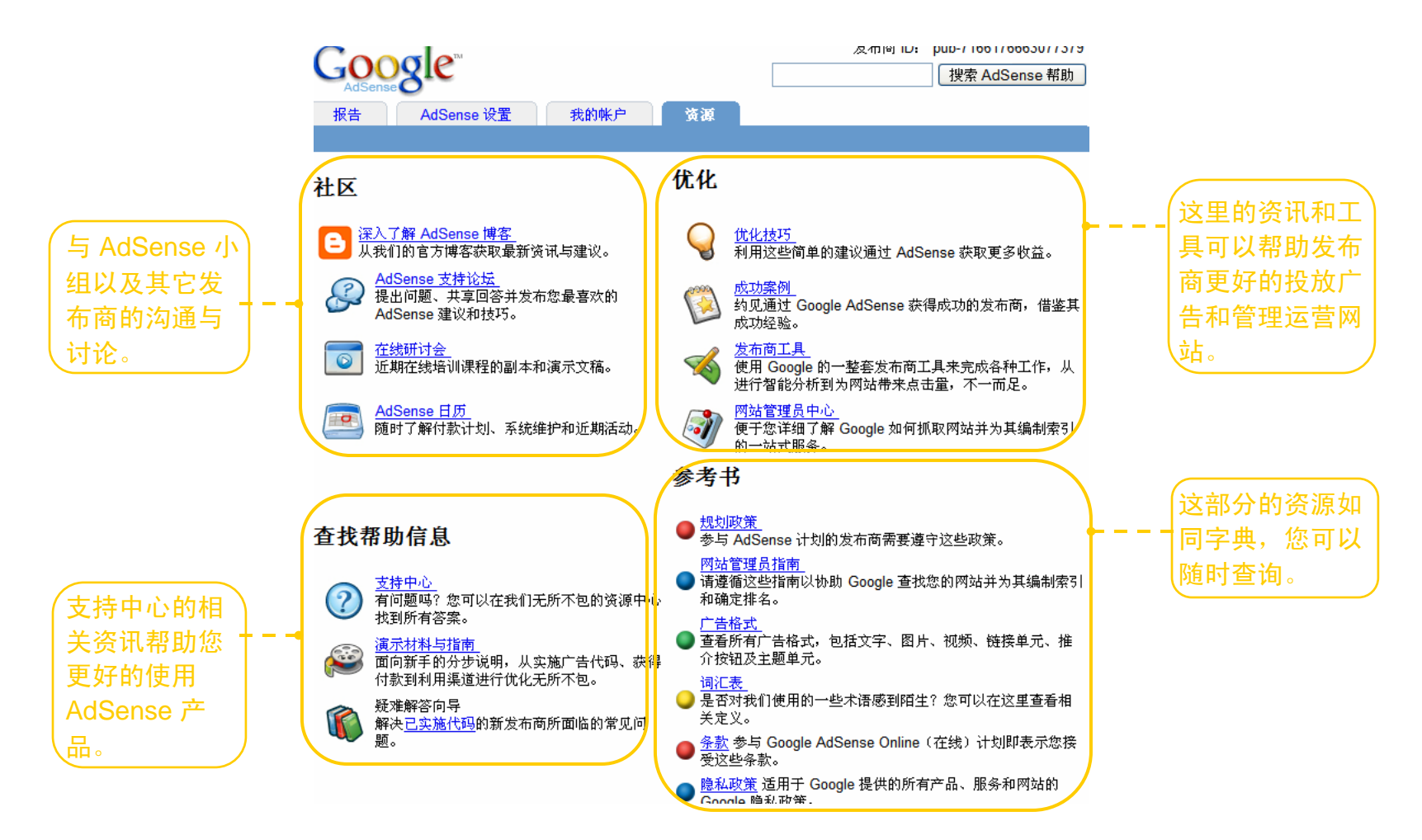